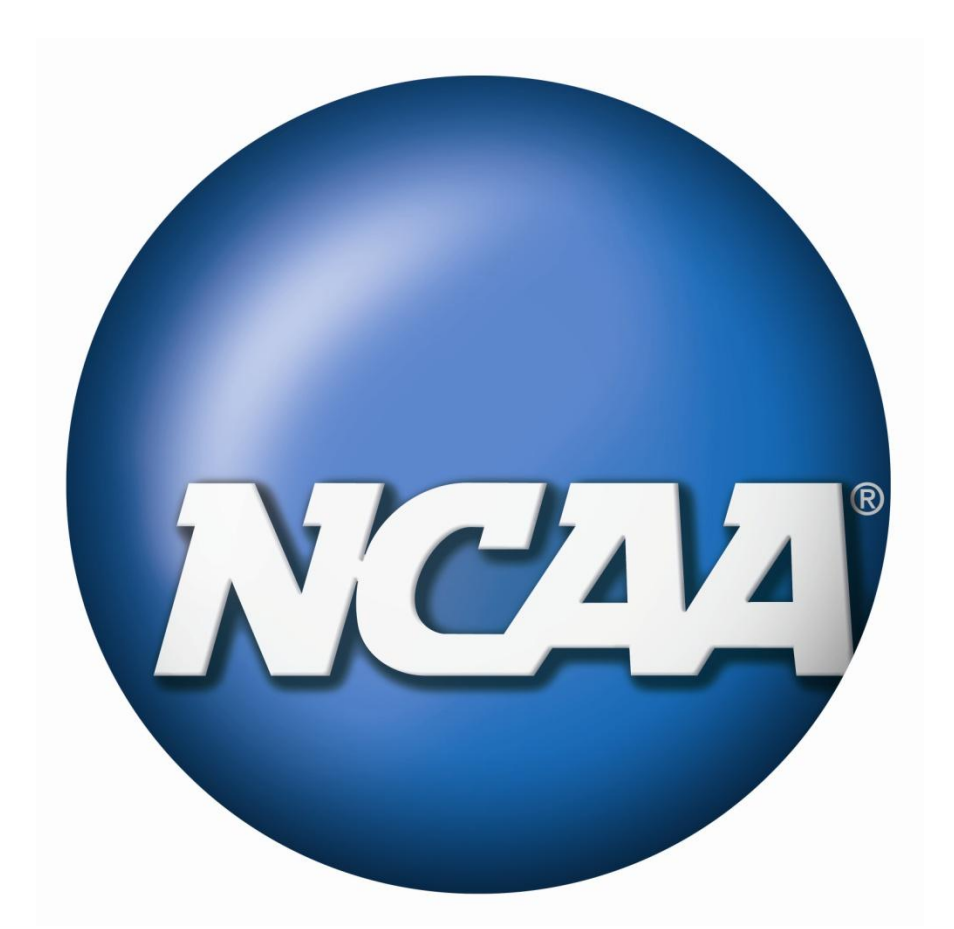

# NCAA COMPLIANCE FORMS DATABASE

# 2011-12 INSTITUTIONAL MANUAL

\_\_\_\_\_

\_

# **TABLE OF CONTENTS**

| Section No. 1: Getting Started                    | 3  |
|---------------------------------------------------|----|
| Section No. 2: Creating a Squad List              | 5  |
| Section No. 3: Editing a Squad List               | 16 |
| Section No. 4: Emailing a Student-Athlete         | 26 |
| Section No. 5: Monitoring Completion of the Forms |    |
| Section No. 6: Submitting Comments and Questions  | 32 |

# Section No. 1: Getting Started

a. To access the NCAA Compliance Forms Database, login to the membership side of <u>www.ncaa.org</u>.

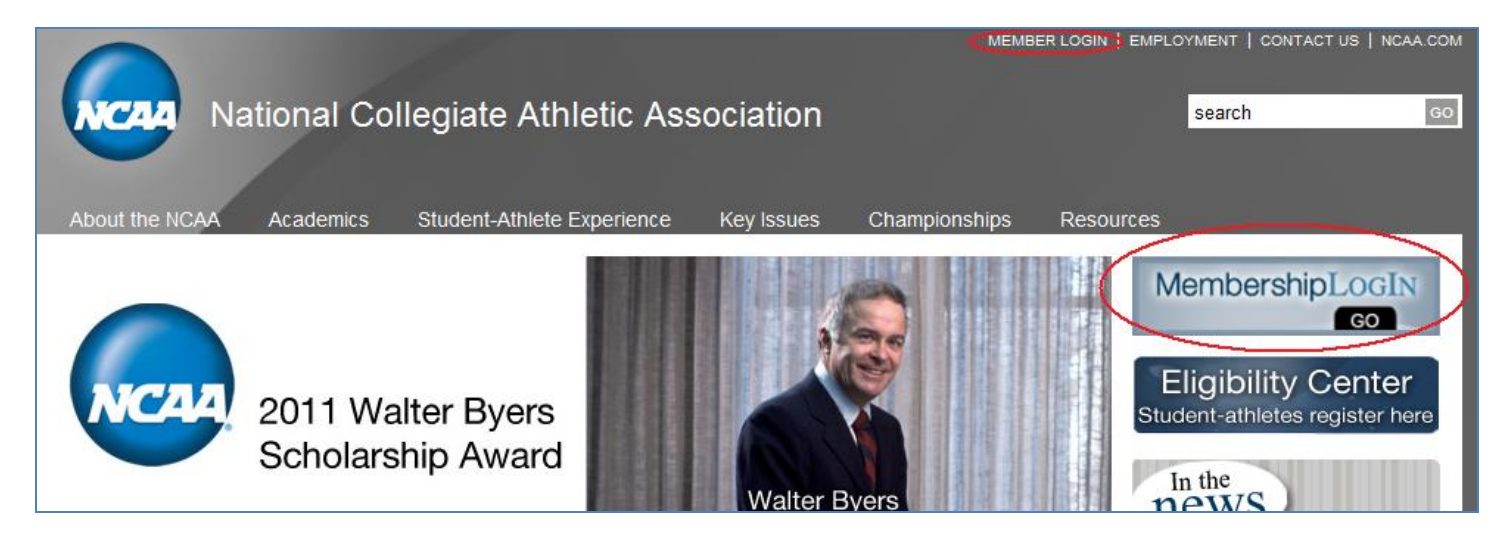

b. The NCAA Compliance Forms Database will appear as a business application, **Compliance Forms**, in the **My Application Links** box. If **Compliance Forms** does not appear in the **My Application Links** box, contact your institution's Single-Source Sign-On Administrator to have the application added to your privileges.

| NC                                                                                                    | Nationa                                                                                                    | l Collegiat                                                                                                    | e Athletic As                                                                                                    | sociati                                                                                                    | on                                                                                                    |                                                                                                    |
|----------------------------------------------------------------------------------------------------|----------------------------------------------------------------------------------------------------|----------------------------------------------------------------------------------------------------|----------------------------------------------------------------------------------------------------|----------------------------------------------------------------------------------------------------|----------------------------------------------------------------------------------------------------|----------------------------------------------------------------------------------------------------|
| Home                                                                                                    | Championships                                                                                                    | Governance                                                                                                    | Student-Athlete P                                                                                                    | rograms                                                                                                    | Contact                                                                                                    | Oth                                                                                                    |
| May 6                                                                                                   | deadline for i                                                                                                    | most 2012                                                                                                    | lonor awards                                                                                                    | All<br>Updates                                                                                                    |                                                                                                    | Membership N<br>Updates T                                                                                                    |
| The deadl<br>Anniversa<br>Selections<br>current ar<br>themselve<br>presented<br>Indianapo<br>Award crit | ine for nominations for<br>ry, Award of Valor and<br>s will be made in June 2<br>nd former student-athl<br>is, their institutions an<br>at the Honors Celebra<br>lis.<br>teria and nomination fo | the 2012 Theodor<br>Inspiration Awards<br>2011 for the award<br>etes who have brow<br>d intercollegiate at<br>ation at the 2012 N | e Roosevelt, Silver<br>is May 6, 2011.<br>s, which recognize<br>ught distinction to<br>hletics and will be<br>CAA Convention in<br>nline. | <ul> <li>Big</li> <li>Lead</li> <li>Ethr</li> <li>DI B</li> <li>DIII</li> <li>Exec</li> <li>Gat:</li> <li>DII</li> <li>Boai</li> <li>DI B</li> <li>apport</li> <li>More</li> </ul> | time is no sma<br>dership role -<br>nicity report re<br>orad appoints<br>presidents co<br>cutive Commit<br>z, Pixler win 2<br>presidents ade<br>rd directs alte<br>orad approve<br>eals committe<br>e | all feat for Goucher AD<br>Lynn Oberbillig<br>eveals impact of NCAA dives<br>s four new members<br>onsider philosophy enhance<br>the proposes new diversity<br>011 Byers Scholarships<br>opt new long-range budget<br>ernative approach to Divisio<br>s changes to clarify roles of<br>the |
|                                                                                                    |                                                                                                    | M                                                                                                    | v Application Links                                                                                                    |                                                                                                    | Ontions -                                                                                                    | Welcome to MyNCAA                                                                                                    |
|                                                                                                    |                                                                                                    | Ap                                                                                                    | oplications:                                                                                                    |                                                                                                    | CPICIL                                                                                                    | New navigation format                                                                                                    |

c. The NCAA Compliance Forms Database may also be accessed by the visiting the following link:

https://web1.ncaa.org/CompFormSchool/exec/schoolHome

d. The following page will appear:

| NCAA NO | AA Applications<br>thentication Service |                  |  |
|---------|-----------------------------------------|------------------|--|
| Log In  | NCAA User ID:<br>Password:              | Eorgot Password? |  |

- e. Enter your valid NCAA User ID and Password and click LOGIN.
- f. The following page should appear after logging into the database:

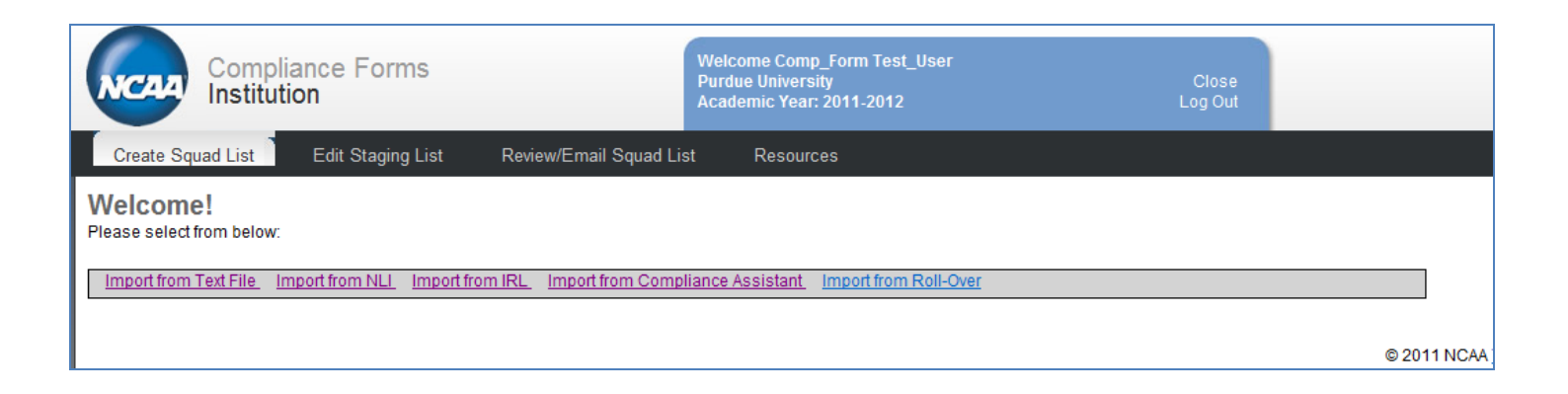

# Section No. 2: Creating a Squad List

You may choose to import data from the following sources to create a squad list:

- 1) Text file (manual entry)
- 2) National Letter of Intent (NLI) database
- 3) Institutional Request List (IRL)/NCAA Eligibility Center
- 4) Compliance Assistant (CA)
- 5) Compliance Forms Database Roll-Over *Under construction!*

| Compliance Forms<br>Institution                                        | Welcome Comp_Form Test_User<br>Purdue University<br>Academic Year: 2011-2012 |
|------------------------------------------------------------------------|------------------------------------------------------------------------------|
| Create Squad List Edit Staging List Review/Email Squad List            | st Resources                                                                 |
| Welcome!<br>Please select from below:                                  |                                                                              |
| Import from Text File Import from NLI Import from IRL Import from Comp | liance Assistant Import from Roll-Over                                       |

#### **Importing Data from a Text File**

a. The **Import from Text File** option allows the institution to enter its student-athlete data into the system through a text file.

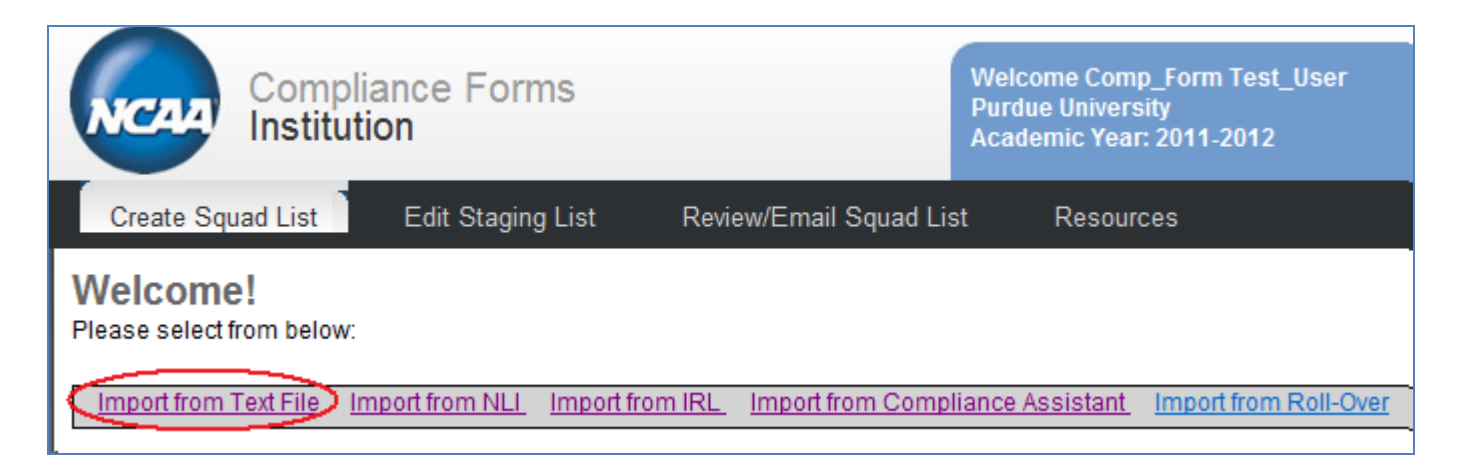

# b. Click **Import from Text File**. The following page will appear:

| e<br>it                                                |  |  |  |  |  |
|--------------------------------------------------------|--|--|--|--|--|
|                                                        |  |  |  |  |  |
|                                                        |  |  |  |  |  |
|                                                        |  |  |  |  |  |
|                                                        |  |  |  |  |  |
|                                                        |  |  |  |  |  |
|                                                        |  |  |  |  |  |
| Date of Birth City Country                             |  |  |  |  |  |
| 12/31/1993 Indianapolis US                             |  |  |  |  |  |
|                                                        |  |  |  |  |  |
|                                                        |  |  |  |  |  |
|                                                        |  |  |  |  |  |
|                                                        |  |  |  |  |  |
|                                                        |  |  |  |  |  |
|                                                        |  |  |  |  |  |
|                                                        |  |  |  |  |  |
|                                                        |  |  |  |  |  |
|                                                        |  |  |  |  |  |
| ecode must be provided otherwise it can be left blank. |  |  |  |  |  |
| value for any other country will be ignored.           |  |  |  |  |  |
| a valid US or Canada state/province code.              |  |  |  |  |  |
|                                                        |  |  |  |  |  |

- c. The institution may create a text file using Microsoft Notepad or Microsoft Excel.
  - 1) If the institution elects to use the Microsoft Notepad program, click **Start**, **All Programs**, **Accessories** and then **Notepad** to access the program.
  - If the institution elects to create a text file using Microsoft Excel, the file must be saved as type Text (Tab delimited) (\*.txt). Macintosh users should save the comparable Excel file as type Text (Macintosh) (\*.txt).
    - Column headings may be used in Microsot Excel to facilitate data entry; however, column headings must be deleted prior to importing the text file.
- d. Enter the data elements in the text file.
  - 1) Eleven data elements must be entered *in the order specified below* for each student-athlete:
    - NCAA ID (must be 10 digits in length)
    - Email

- First Name
- Last Name
- Student Type
  - > Enter **IF** if the student-athlete is an incoming freshman.
  - > Enter **IT** if the student-athlete is an incoming transfer.
  - > Enter **RS** if the student-athlete is a returning student.
- Division (must be 1, 2 or 3)
- Sport Code (must be three characters in length; refer to spreadsheet)
- Date of Birth (MM/DD/YYYY format only)
- City
- Country (must be two characters in length; refer to spreadsheet)
- State (must be two characters in length; refer to spreadsheet)
- 2) Each data element (for each student-athlete) should be separated by one tab command.

# > Failure to separate each data element by one tab command will result in an unsuccessful import.

- 3) Each student-athlete must appear on a new line.
- e. The data elements must appear as follows:

| 0910324564 | jkenny10@ncaa.org | Kenny Juliette IF | 1 | WCC | 5/03/1989 | RYE | US | NY |
|------------|-------------------|-------------------|---|-----|-----------|-----|----|----|
|------------|-------------------|-------------------|---|-----|-----------|-----|----|----|

f. Below is a sample Microsoft Notepad text file.

| 11-12.txt - Notepad |                                                       |                                                             |                                                                      |                                                                         |                                                                           |                                                                             |                                                                                         |                                                                                           |                                                                                              |
|---------------------|-------------------------------------------------------|-------------------------------------------------------------|----------------------------------------------------------------------|-------------------------------------------------------------------------|---------------------------------------------------------------------------|-----------------------------------------------------------------------------|-----------------------------------------------------------------------------------------|-------------------------------------------------------------------------------------------|----------------------------------------------------------------------------------------------|
| View Help           |                                                       |                                                             |                                                                      |                                                                         |                                                                           |                                                                             |                                                                                         |                                                                                           |                                                                                              |
| jkenny10@ncaa.org   | Kenny                                                 | Juliette                                                    | IF                                                                   | 1                                                                       | WCC                                                                       | 5/03/1989                                                                   | RYE                                                                                     | US                                                                                        | NY                                                                                           |
|                     |                                                       |                                                             |                                                                      |                                                                         |                                                                           |                                                                             |                                                                                         |                                                                                           |                                                                                              |
| 1                   | 11-12.txt - Notepad<br>View Help<br>jkenny10@ncaa.org | 11-12.txt - Notepad<br>View Help<br>jkenny10@ncaa.org Kenny | 11-12.txt - Notepad<br>View Help<br>jkenny10@ncaa.org Kenny Juliette | 11-12.txt - Notepad<br>View Help<br>jkenny10@ncaa.org Kenny Juliette IF | 11-12.txt - Notepad<br>View Help<br>jkenny10@ncaa.org Kenny Juliette IF 1 | 11-12.txt-Notepad<br>View Help<br>jkenny10@ncaa.org Kenny Juliette IF 1 WCC | 11-12.txt - Notepad<br>View Help<br>jkenny10@ncaa.org Kenny Juliette IF 1 WCC 5/03/1989 | 11-12.txt-Notepad<br>View Help<br>jkenny10@ncaa.org Kenny Juliette IF 1 WCC 5/03/1989 RYE | 11-12.txt-Notepad<br>View Help<br>jkenny10@ncaa.org Kenny Juliette IF 1 WCC 5/03/1989 RYE US |

g. Below is a sample Microsoft Excel text file.

|    | ₩CC Squad List 2011-12.xlsx - Microsoft Excel |                                         |              |               |                 |          |           |                                       |                        |          |             |
|----|-----------------------------------------------|-----------------------------------------|--------------|---------------|-----------------|----------|-----------|---------------------------------------|------------------------|----------|-------------|
| 9  | Home Insert                                   | Page Layout F                           | ormulas Data | Review View A | crobat          |          |           |                                       |                        |          |             |
| ľ  | Cut                                           | Calibri • 11                            | • A • • =    | <b>≡ ≫</b> ~  | rap Text        | General  | •         |                                       |                        | ÷        | <b>P</b>    |
| Pi | aste 💞 Format Painter                         | <b>B</b> <i>I</i> <u>U</u> - <u>□</u> - |              |               | erge & Center * | \$ - % , | €.0 .00 C | onditional Form<br>ormatting * as Tab | at Cell<br>Ie≖ Styles≖ | Insert D | Delete Forn |
|    | Clipboard 🕞                                   | Font                                    | G.           | Alignment     | G               | Number   |           | Styles                                |                        |          | Cells       |
|    | D9 <b>v</b> <i>f</i> <sub>x</sub>             |                                         |              |               |                 |          |           |                                       |                        |          |             |
|    | А                                             | В                                       | С            | D             | E               | F        | G         | Н                                     | - I                    | J        | К           |
| 1  | 0910324564                                    | jkenny10@ncaa.org                       | Kenny        | Juliette      | IF              | 1        | WCC       | 5/03/1989                             | RYE                    | US       | NY          |
| 2  |                                               |                                         |              |               |                 |          |           |                                       |                        |          |             |

- h. Save the text file and return to the Compliance Forms Database. As noted above, if the text file was created using Microsoft Excel, it must be saved as type **Text (Tab delimited)** (\*.txt).
- i. Click Browse, select the text file and click Import from Text File.

| Compliance Forms<br>Institution                                                                                                    | Welcome Comp_Form Test_User         Purdue University       Close         Academic Year: 2011-2012       Log Out |  |  |  |  |
|----------------------------------------------------------------------------------------------------|----------------------------------------------------------------------------------------------------|--|--|--|--|
| Create Squad List Edit Staging List Review/Email Squad Li                                                                                                    | ist Resources                                                                                                    |  |  |  |  |
| Import from Text File Import from NLI Import from IRL Import from Comp                                                                                                | liance Assistant Import from Roll-Over                                                                           |  |  |  |  |
| Import from Text File         Text File:         Import from Text File         Reset         (This will import student-athlete data from a "tab delimited" text file) |                                                                                                    |  |  |  |  |

j. After successfully importing the text file, the text box will populate with "Data from text file imported".

| Compliance Forms                                                       | Welcome Comp_Form Test_User         Purdue University       Close         Academic Year: 2011-2012       Log Out |
|------------------------------------------------------------------------|----------------------------------------------------------------------------------------------------|
| Create Squad List Edit Staging List Review/Email Squad L               | .ist Resources                                                                                                   |
| Import from Text File Import from NLI Import from IRL Import from Comp | pliance Assistant Import from Roll-Over                                                                          |
| Data from text file has successfully imported.                         |                                                                                                    |

k. If the data has not been imported successfully, an error message will appear.

# **Importing from the National Letter of Intent Database**

a. The Import from NLI option allows the institution to import student-athlete data contained in the National Letter of Intent database.

| Compliance Forms                                                        | Welcome Comp_Form Test_User         Purdue University       Close         Academic Year: 2011-2012       Log Out |
|-------------------------------------------------------------------------|----------------------------------------------------------------------------------------------------|
| Create Squad List Edit Staging List Review/Email Squad L                | ist Resources                                                                                                    |
| Welcome!<br>Please select from below:                                   |                                                                                                    |
| Import from Text File (Import from NLI) Import from IRL Import from Com | oliance Assistant Import from Roll-Over                                                                          |
|                                                                         |                                                                                                    |

b. Click **Import from NLI.** The following page will appear:

| Compliance Forms<br>Institution                                                                                 | Welcome Comp_Form Test_User<br>Purdue University<br>Academic Year: 2011-2012      | Close<br>Log Out                        |
|----------------------------------------------------------------------------------------------------|-----------------------------------------------------------------------------------|-----------------------------------------|
| Create Squad List Edit Staging List Review/Email Squad Lis                                                      | st Resources                                                                      |                                         |
| Import from Text File Import from NLI Import from IRL Import from Compli                                        | ance Assistant Import from Roll-Over                                              |                                         |
| Import from National Letter of Intent (NLI)<br>Signing/Academic Year<br>(This will pull student-athlete data fo | Import from NLI  r selected signing/academic year for which student-athletes have | e signed a National Letter of Intent. ) |

- c. Select a signing/academic year from which to import student-athlete data by clicking the **Signing/Academic Year** drop-down box.
- d. Click the **Import from NLI** button to import student-athlete data for the selected signing/academic year.

| Compliance Forms<br>Institution                                                                                         | Welcome Comp_Form Test_User         Purdue University       Close         Academic Year: 2011-2012       Log Out |
|----------------------------------------------------------------------------------------------------|----------------------------------------------------------------------------------------------------|
| Create Squad List Edit Staging List Review/Email Squad Li                                                               | ist Resources                                                                                                    |
| Import from Text File Import from NLI Import from IRL Import from Comp                                                  | liance Assistant Import from Roll-Over                                                                           |
| Import from National Letter of Intent (NLI)<br>Signing/Academic Year (2011-20<br>(This will pull student-athlete data f | 12 - Import from NLI<br>for selected signing/academic year for which student-athletes have signed a Nat          |

e. A message will appear indicating that the system is processing the user's request. The user should refrain from clicking the **Import from NLI** button multiple times.

| Compliance Forms<br>Institution                                                                                  | Welcome Comp_Form Test_User<br>Purdue University<br>Academic Year: 2011-2012                     | Close<br>Log Out                                                                              |
|----------------------------------------------------------------------------------------------------|--------------------------------------------------------------------------------------------------|-----------------------------------------------------------------------------------------------|
| Create Squad List Edit Staging List Review/Email Squad Li                                                        | st Resources                                                                                     |                                                                                               |
| Import from Text File Import from NLI Import from IRL Import from Compl                                          | iance Assistant Import from Roll-Over                                                            |                                                                                               |
| Import from National Letter of Intent (NLI)<br>Signing/Academic Year<br>(This will pull student-athlete data for | Import from NLI     Import may take a fe or selected signing/a Transparent Image ch student-athl | aw minutes. Please wait. Importing data 🍀<br>letes have signed a National Letter of Intent. ) |
| Proce                                                                                                    | ssing Plea                                                                                       | ase Wait                                                                                      |

f. A message will appear indicating that the student-athlete data for the selected signing/academic year has been successfully imported via the NLI database.

| Compliance Forms<br>Institution                                                                                | Welcome Comp_Form Test_User         Purdue University       Close         Academic Year: 2011-2012       Log Out                   |
|----------------------------------------------------------------------------------------------------|----------------------------------------------------------------------------------------------------|
| Create Squad List Edit Staging List Review/Email Squad Li                                                      | st Resources                                                                                                    |
| Import from Text File Import from NLI Import from IRL Import from Comp                                         | liance Assistant Import from Roll-Over                                                                                             |
| Import from National Letter of Intent (NLI)<br>Signing/Academic Year<br>(This will pull student-athlete data f | Import from NLI or selected signing/academic year for which student-athletes have signed a Nat     NLI data successfully imported. |

## Importing Data from the Institutional Request List (IRL)/NCAA Eligibility Center

a. The **Import from IRL** option allows the institution to import student-athlete data contained in the NCAA Eligibility Center database.

| Compli<br>Institut                                                                                           | iance Forms<br>ion |                       | Welcome Comp_Form Test_User<br>Purdue University<br>Academic Year: 2011-2012 | Close<br>Log Out |
|----------------------------------------------------------------------------------------------------|--------------------|-----------------------|------------------------------------------------------------------------------|------------------|
| Create Squad List                                                                                            | Edit Staging List  | Review/Email Squad Li | st Resources                                                                 |                  |
| Welcome!<br>Please select from below:                                                                        |                    |                       |                                                                              |                  |
| Import from Text File Import from NLI Import from IRL Import from Compliance Assistant Import from Roll-Over |                    |                       |                                                                              |                  |
| Import IRL Data from Eligibility Center database.                                                            |                    |                       |                                                                              |                  |

# b. Click **Import from IRL**. The following page will appear:

| Compliance Forms<br>Institution                                         | Welcome Comp_Form Test_User         Purdue University       Close         Academic Year: 2011-2012       Log Out |
|-------------------------------------------------------------------------|----------------------------------------------------------------------------------------------------|
| Create Squad List Edit Staging List Review/Email Squad List             | st Resources                                                                                                    |
| Import from Text File Import from NLI Import from IRL Import from Compl | iance Assistant Import from Roll-Over                                                                            |
| Import from IRL<br>Recruitment Cycle (This will pull stu                | Import from IRL<br>dent-athlete data from the NCAA Eligibility Center for selected Recruitment Cycle. )          |

c. Select an academic year from which to import student-athlete data by clicking the **Recruiting Cycle** dropdown box.

| Compliance Forms<br>Institution                                        | Welcome Comp_Form Test_User         Purdue University       Close         Academic Year: 2011-2012       Log Out |
|------------------------------------------------------------------------|----------------------------------------------------------------------------------------------------|
| Create Squad List Edit Staging List Review/Email Squad L               | ist Resources                                                                                                    |
| Import from Text File Import from NLI Import from IRL Import from Comp | liance Assistant Import from Roll-Over                                                                           |
| Import from IRL                                                        | Import from IRL<br>dent-athlete data from the NCAA Eligibility Center for selected Recruitment Cycle. )          |
| 1112<br>0910<br>0809<br>0708<br>0607<br>0506                           |                                                                                                    |

d. The institution should note that the 2010-11 academic year is not available for selection. For IRL activation and monitoring purposes, the NCAA Eligibility Center has transitioned from the academic year in which recruitment occurred to the academic year in which enrollment is expected to occur. The 2005-06 through 2009-10 academic years reflect the academic years in which student-athletes were recruited. The 2011-12 academic year reflects the academic year in which student-athletes enrolled.

For example:

- 1) Select 0708 to import student-athlete data for student-athletes who were recruited during 2007-08 but enrolled during 2008-09.
- 2) Select 0910 to import student-athlete data for student-athletes were recruited during 2009-10 but enrolled during 2010-11.
- 3) Select 1112 to import student-athlete data for student-athletes who were recruited during 2010-11 but will enroll during 2011-12.
- e. Please note that the institution must select an academic year from the **Recruiting Cycle** drop-down box. This field may not be left blank.

#### Importing Data from Compliance Assistant (CA)

a. The **Import from Compliance Assistant** option allows the institution to import student-athlete data contained in CA.

\_\_\_\_\_

| Compliance Forms                                                                                             | Welcome Comp_Form Test_User         Purdue University       Close         Academic Year: 2011-2012       Log Out |
|----------------------------------------------------------------------------------------------------|----------------------------------------------------------------------------------------------------|
| Create Squad List Edit Staging List Review/Email Squad L                                                     | ist Resources                                                                                                    |
| Welcome!<br>Please select from below:                                                                        |                                                                                                    |
| Import from Text File Import from NLI Import from IRL Import from Compliance Assistant Import from Roll-Over |                                                                                                    |
|                                                                                                    | Import Data from Compliance Assistant                                                                            |

b. Click Import from Compliance Assistant. The following page will appear:

| Compliance Forms<br>Institution                                         | Welcome Comp_Form Test_User         Purdue University       Close         Academic Year: 2011-2012       Log Out |
|-------------------------------------------------------------------------|----------------------------------------------------------------------------------------------------|
| Create Squad List Edit Staging List Review/Email Squad Li               | st Resources                                                                                                    |
| Import from Text File Import from NLI Import from IRL Import from Compl | iance Assistant Import from Roll-Over                                                                            |
| Import from Compliance Assistant (CA)                                   |                                                                                                    |
| Academic Year                                                           | Import from CA<br>student-athlete data from Compliance Assistant for selected academic year.)                    |
|                                                                         |                                                                                                    |

c. Select an academic year from which to import student-athlete data by clicking the **Academic Year** dropdown box.

| Compliance Forms<br>Institution                                                 | Welcome Comp_Form Test_UserPurdue UniversityCloseAcademic Year: 2011-2012Log Out |
|---------------------------------------------------------------------------------|----------------------------------------------------------------------------------|
| Create Squad List Edit Staging List Review/Email Squad Li                       | st Resources                                                                     |
| Import from Text File Import from NLI Import from IRL Import from Compl         | iance Assistant Import from Roll-Over                                            |
| Import from Compliance Assistant (CA) Academic Year (T 2012 2011 2010 2009 2008 | I student-athlete data from Compliance Assistant for selected academic year. )   |

d. Click the Import from CA button to import student-athlete data for the selected academic year.

| Compliance Forms<br>Institution                                           | Welcome Comp_Form Test_User         Purdue University       Close         Academic Year: 2011-2012       Log Out |
|---------------------------------------------------------------------------|----------------------------------------------------------------------------------------------------|
| Create Squad List Edit Staging List Review/Email Squad Li                 | ist Resources                                                                                                    |
| Import from Text File_ Import from NLI_ Import from IRL_ Import from Comp | liance Assistant Import from Roll-Over                                                                           |
| Import from Compliance Assistant (CA)<br>Academic Year (This will put     | Import from CA<br>I student-annete data from Compliance Assistant for selected academic year. )                  |

e. If no student-athlete data has been entered for the selected academic year, a message will appear in the text box located to the right of the **Import from CA** button.

| Compliance Forms<br>Institution                                          | Welcome Comp_Form Test_User         Purdue University       Close         Academic Year: 2011-2012       Log Out                                        |
|--------------------------------------------------------------------------|----------------------------------------------------------------------------------------------------|
| Create Squad List Edit Staging List Review/Email Squad Li                | st Resources                                                                                                    |
| Import from Text File Import from NLI Import from IRL Import from Comp   | iance Assistant Import from Roll-Over                                                                                                    |
| Import from Compliance Assistant (CA)<br>Academic Year<br>(This will pul | Import from CA<br>I student-athlete data from Compliance Assistant for selected academic year. )<br>No CA data available for selected academic<br>year. |

## **Importing Data from Roll-Over**

**Under construction!** 

# Section No. 3: Editing the Squad List

#### **Edit Staging List Overview**

The **Edit Staging List** area is where imported student-athlete data is pooled and displayed. It can be considered the squad list working area. Institutions <u>must</u> check the **Edit Staging List** area after importing data to identify duplicate student-athlete records, identify any incorrect information, and to move student-athletes to the final squad list. Duplicate student-athlete records appearing in the same sport may not be moved from the staging area to a squad list.

#### Viewing Imported Data

a. To view and edit imported student-athlete data, click the Edit Staging List tab.

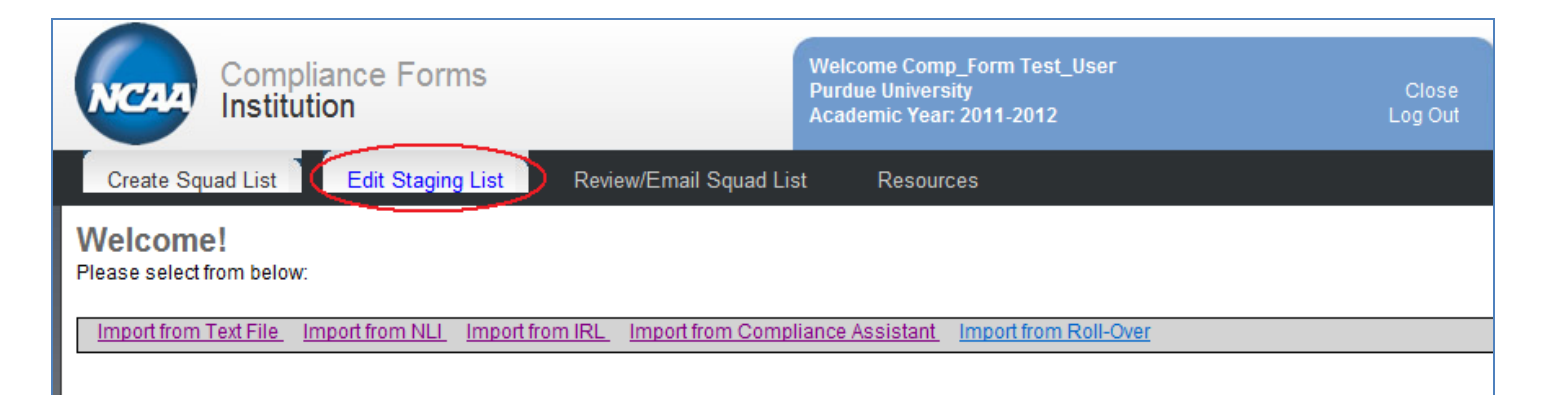

b. The following screen will appear:

| Compliance Forms<br>Institution                                   | Welcome Comp_Form Test_User<br>Purdue University<br>Academic Year: 2011-2012 | Close<br>Log Out |
|-------------------------------------------------------------------|------------------------------------------------------------------------------|------------------|
| Create Squad List Edit Staging List Review/Email Squad            | List Resources                                                               |                  |
| Show/Hide Filter Refresh Data Add Student Delete Entire Data from | Staging                                                                      |                  |
| Sport First Name:                                                 | ast Name: Potential Duplicates?                                              |                  |
| Action Duplicate NCAA ID Name Div                                 | Sport Email                                                                  | Type Details     |
| No matching data found                                            |                                                                              |                  |

c. Select the appropriate sport from the drop-down box.

| Compliance Forms                            | Welcome Comp_Form Test_User<br>Purdue University<br>Academic Year: 2011-2012 | Close<br>Log Out |
|---------------------------------------------|------------------------------------------------------------------------------|------------------|
| Create Squad List Edit Staging List         | Review/Email Squad List Resources                                            |                  |
| Show/Hide Filter Refresh Data Add Student D | elete Entire Data from Staging                                               |                  |
| Sport Women's Cross Country First Nam       | e: Last Name: Potential Duplicates?                                          | -                |
| Activitions Cross Country                   | Div Sport Email                                                              | Type Detail      |
| No n Women's Equestrian                     |                                                                              |                  |
| Women's Fencing                             |                                                                              |                  |
| Women's Golf                                |                                                                              |                  |
| Women's Gymnastics                          |                                                                              |                  |
| Women's Ice Hockey                          |                                                                              |                  |

d. Click the **Filter** button to display the imported student-athlete records.

| Compliance Forms<br>Institution                                                                                      | Welcome Comp_Form Test_User<br>Purdue University<br>Academic Year: 2011-2012 | Close<br>Log Out |        |
|----------------------------------------------------------------------------------------------------|------------------------------------------------------------------------------|------------------|--------|
| Create Squad List Edit Staging List Review/Email Squad Li                                                            | st Resources                                                                 |                  |        |
| Show/Hide Filter Refresh Data Add Student Delete Entire Data from St<br>Sport Women's Cross Country  First Name: Las | aging<br>st Name: Potential Duplicates?                                      |                  | Filter |

#### e. The following screen will appear:

| Compliance Forms<br>Institution                                                                                                    | Welcome Comp_Form Test_User<br>Purdue University<br>Academic Year: 2011-2012  | Close<br>Log Out                              |                  |
|----------------------------------------------------------------------------------------------------|-------------------------------------------------------------------------------|-----------------------------------------------|------------------|
| Create Squad List Edit Staging List Review/Email Squad Li                                                                              | st Resources                                                                  |                                               |                  |
| Show/Hide Filter Refresh Data Add Student Delete Entire Data from Str                                                                  | laina                                                                         |                                               |                  |
| Sport Women's Cross Country   First Name: Las                                                                                          | t Name: Potential Duplicates?                                                 |                                               | Filter           |
| Action Duplicate NCAA ID Name Div                                                                                                    | Sport Email                                                                   | Type Details                                  | Action           |
| Action         Duplicate         NCAA ID         Name         Div           Move         0910324564*         Juliette, Kenny         I | Sport         Email           Women's Cross Country         jkenny10@ncaa.org | Type Details<br>Frosh 05/03/1989, RYE, NY, US | Action<br>Delete |

#### **Understanding the Imported Data**

a. Imported data will be displayed in the format below:

|    | Show/Hid | de Filter <u>Re</u> | fresh Data   | Add Student Delete Entire Data | a from St | taging                |                       |       |                         |        |
|----|----------|---------------------|--------------|--------------------------------|-----------|-----------------------|-----------------------|-------|-------------------------|--------|
| Sp | ort Worr | men's Cross         | Country      | ▼ First Name:                  | La        | st Name:              | Potential Duplicates? |       | [                       | Filter |
| A  | ction Du | uplicate            | NCAA ID      | Name                           | Div       | Sport                 | Email                 | Туре  | Details                 | Action |
| Δ  | love     |                     | 0910324564 * | Juliette, Kenny                | I.        | Women's Cross Country | jkenny10@ncaa.org     | Frosh | 05/03/1989, RYE, NY, US | Delete |

#### 1) Action

The **Action** column located on the left-hand side of the main screen provides the institution with the option to move a particular student-athlete to the squad list. After the student-athlete record has been reviewed and verified, click the **Move** link in the **Action** column to the left of the student-athlete's name to move the student-athlete to the squad list.

#### 2) **Duplicate**

The **Duplicate** column indicates whether a student-athlete has the same NCAA ID as another student-athlete entered into the system.

#### 3) NCAA ID

The NCAA ID column displays the NCAA ID of the student-athlete. If there is a red asterisk (\*) next to the student-athlete's NCAA ID, the displayed NCAA ID cannot be found in the NCAA Eligibility Center database. Student-athletes with an unrecognizable NCAA ID cannot be moved to the squad list.

#### 4) Name

The **Name** column displays the student-athlete's first and last name. The name display contains a hyperlink which, when clicked, creates a pop-up window. The institution may update a student-athlete's demographic information via the pop-up window. Click **Save** to save changes to the student-athlete's record in the database and **Close** to refresh the main data page.

|                                     | Update Student                                                             | Athlete in Staging Area                      |                                                               |
|-------------------------------------|----------------------------------------------------------------------------|----------------------------------------------|---------------------------------------------------------------|
| Student-Athlete Information         |                                                                            |                                              |                                                               |
| Fields marked with "*" are required | d fields.                                                                  |                                              |                                                               |
| If you want to view or update a st  | udent-athlete's record, enter the NCAA ID and click anywhere on this p     | age. The student-athlete's first name, la    | st name and date of birth will be populated for you.          |
| If you think the NCAA ID of studen  | t-athlete is incorrect, click on the the "Lookup NCAA ID" to find the stud | lent-athlete. If you don't find the student- | athlete, you can create a student-athlete record and NCAA ID. |
| Please search for the student-ath   | nlete thoroughly before creating new student-athlete record and NCA        | A ID.                                        |                                                               |
|                                     |                                                                            |                                              |                                                               |
| Academic Year:                      | 2011-2012 💌                                                                | Student Type:                                | Incoming Freshman 👻                                           |
| NCAA ID: *                          | 0910324564                                                                 |                                              |                                                               |
| First Name: *                       | Kenny                                                                      | Last Name: *                                 | Juliette                                                      |
| Lookup NCAA ID                      |                                                                            |                                              |                                                               |
| DOB:                                | 05/03/1989                                                                 | Email Address:                               | jkenny10@ncaa.org                                             |
| Division: *                         | 1 •                                                                        | Sport: *                                     | Women's Cross Country -                                       |
| Country:                            | UNITED STATES OF AMERICA                                                   |                                              |                                                               |
| City:                               | RYE                                                                        | State: NEW YORK                              | •                                                             |
|                                     | Save                                                                       | Reset Close                                  |                                                               |

The updating of **NCAA ID**, **Student Type**, **Division**, and **Sport Code** will update the selected student-athlete record on the main screen of the staging area. The updating of other fields will update all identical records of the student-athlete in the database.

5) **Div** The **Div** column displays the division of the student-athlete's sport.

#### 6) Sport

The **Sport** column displays the student-athlete's sport.

#### Email The Email column displays the student-athlete's email address.

8) **Type** 

The **Type** column displays the student-athlete's status as an incoming freshman (**IF**), incoming transfer (**IT**) or returning student (**RS**).

9) **Details** 

The **Details** column displays the student-athlete's date of birth (mm/dd/yyyy) and the student-athlete's home city, state and country. This data may be modified by clicking the student-athlete's name.

10) Action

The **Action** column on the right-hand side of the main screen provides the institution with the option to delete a student-athlete record from the staging area.

#### **Edit Squad List Functions**

a. In addition to the **Filter** function, the institution should make note of the **Refresh Data**, **Add Student** and **Delete Entire Data from Staging** functions that appear in the **Edit Staging List** area.

| Compliance Forms                                                                                                    | Welcome Comp_Form Test_User<br>Purdue University<br>Academic Year: 2011-2012  | Close<br>Log Out      |                               |
|----------------------------------------------------------------------------------------------------|-------------------------------------------------------------------------------|-----------------------|-------------------------------|
| Create Squad List Edit Staging List Review/Email Squ                                                                                    | d List Resources                                                              |                       |                               |
| Show/Hide Filter Refresh Data Add Student Delete Entire Data fro                                                                        | n Staging                                                                     |                       |                               |
| Sport Women's Cross Country First Name.                                                                                                 | Last Name: Potential Duplicates?                                              |                       | Filter                        |
| Action Duplicate NCAA ID Name Div                                                                                                    | Sport Email                                                                   | Type Det              | tails                         |
| Move 0910324564 * Juliette, Kenny I                                                                                                    | Women's Cross Country jkenny10@ncaa.org                                       | Frosh 05/             | 03/1989, RYE, NY, US          |
| Action         Duplicate         NCAA ID         Name         Div           Move         0910324564 *         Juliette, Kenny         1 | Sport         Email           Women's Cross Country         jkenny10@ncaa.org | Type Det<br>Frosh 05/ | tails<br>03/1989, RYE, NY, US |

#### 1) Refresh Data

Click **Refresh Data** to refresh the data in the screen per the filter defined earlier (e.g., sport).

#### 2) Add Student

Click **Add Student** to add a student-athlete to the staging area. Once clicked, the following pop-up window will appear:

|                                                                   | Add Student-Athle                                                               | ete to Staging Area                 |                                                                |
|-------------------------------------------------------------------|---------------------------------------------------------------------------------|-------------------------------------|----------------------------------------------------------------|
| Student-Athlete Information                                       |                                                                                 |                                     |                                                                |
| Fields marked with "*" are required                               | d fields.                                                                       |                                     |                                                                |
| If you want to add a student-athle                                | te's record, enter the NCAA ID and click anywhere on this page. The student     | athlete's first name, last name and | I date of birth will be populated for you.                     |
| If you don't know the NCAA ID of s<br>athlete record and NCAA ID. | student-athlete, enter student-athlete's first name, last name and click on the | the "Lookup NCAA ID" to find the s  | tudent-athlete. If you don't find the student-athlete, you can |
| Please search for the student-ath                                 | lete thoroughly before creating new student-athlete record and NCAA ID.         |                                     |                                                                |
|                                                                   |                                                                                 |                                     |                                                                |
| Academic Year:                                                    | 2011-2012 💌                                                                     | Student Type:                       | <b>•</b>                                                       |
| NCAA ID: *                                                        |                                                                                 |                                     |                                                                |
| First Name: *                                                     |                                                                                 | Last Name: *                        |                                                                |
| Lookup NCAA ID                                                    |                                                                                 |                                     |                                                                |
| DOB:                                                              |                                                                                 | Email Address:                      |                                                                |
| Division: *                                                       | 1 •                                                                             | Sport: *                            | -                                                              |
| Country:                                                          |                                                                                 |                                     |                                                                |
| City:                                                             |                                                                                 |                                     |                                                                |
|                                                                   | Add Student                                                                     | Reset Close                         |                                                                |

- Complete ALL fields.
- Click the **Add Student** button to add the student-athlete to the database. Click the **Close** button to refresh the main screen of the staging area. The new student-athlete record will appear on the main screen.

#### 3) **Delete Entire Data from Staging**

Click **Delete Entire Data from Staging** to delete all imported student-athlete data from the staging area.

#### Creating an NCAA ID

- a. Using the **Add Student** function, the institution may create an NCAA ID for a student-athlete who has not registered with the NCAA Eligibility Center or has not otherwise been assigned an NCAA ID.
- b. Click the **Add Student** link.

\_

| Compliance Forms                             | Welcome Comp_For<br>Purdue University<br>Academic Year: 201 | m Test_User<br>I-2012 | Close<br>Log Out |                         |
|----------------------------------------------|-------------------------------------------------------------|-----------------------|------------------|-------------------------|
| Create Squad List Edit Staging List F        | Review/Email Squad List Resources                           |                       |                  |                         |
| Show/Hide Filter Refresh Data Add Student De | ete Entire Data from Staging                                |                       |                  |                         |
| Sport Women's Cross Country                  | Last Name:                                                  | Potential Duplicates? | •                |                         |
| Action Duplicate NCAA ID Name                | Div Sport                                                   | Email                 | Туре             | Details                 |
| Move 0910324564 * Juliette, Kenny            | I Women's Cross Country                                     | jkenny10@ncaa.org     | Frosh            | 05/03/1989, RYE, NY, US |

c. The following screen will appear:

|                                                                   | Add Student-Athle                                                               | ete to Staging Area                  |                                                       |
|-------------------------------------------------------------------|---------------------------------------------------------------------------------|--------------------------------------|-------------------------------------------------------|
| Student-Athlete Information                                       |                                                                                 |                                      |                                                       |
| Fields marked with "*" are required                               | d fields.                                                                       |                                      |                                                       |
| If you want to add a student-athle                                | te's record, enter the NCAA ID and click anywhere on this page. The student     | -athlete's first name, last name and | date of birth will be populated for you.              |
| If you don't know the NCAA ID of s<br>athlete record and NCAA ID. | student-athlete, enter student-athlete's first name, last name and click on the | the "Lookup NCAA ID" to find the st  | udent-athlete. If you don't find the student-athlete, |
| Please search for the student-atl                                 | nlete thoroughly before creating new student-athlete record and NCAA ID.        |                                      |                                                       |
|                                                                   |                                                                                 |                                      |                                                       |
| Academic Year:                                                    | 2011-2012 💌                                                                     | Student Type:                        | ▼                                                     |
| NCAA ID: *                                                        |                                                                                 |                                      |                                                       |
| First Name: *                                                     |                                                                                 | Last Name: *                         |                                                       |
| Lookup NCAA ID                                                    |                                                                                 |                                      |                                                       |
| DOB:                                                              |                                                                                 | Email Address:                       |                                                       |
| Division: *                                                       | 1 •                                                                             | Sport: *                             | •                                                     |
| Country:                                                          | <b>•</b>                                                                        |                                      |                                                       |
| City:                                                             |                                                                                 |                                      |                                                       |
|                                                                   | Add Student                                                                     | Reset Close                          |                                                       |

d. Click the Lookup NCAA ID button.

| Academic Year: | 2011-2012 🔻 | Student Type:           |   |
|----------------|-------------|-------------------------|---|
| NCAA ID: *     |             |                         |   |
| First Name: *  |             | Last Name: *            |   |
| Lookup NCAA ID |             |                         |   |
| DOB:           |             | Email Address:          |   |
| Division: *    | <b>Ⅰ</b> ▼  | Sport: *                | • |
| Country:       |             | •                       |   |
| City:          |             |                         |   |
|                |             | Add Student Reset Close |   |

e. The following screen will appear:

| CAA ID Lookup                  |                   |                                 | Tutorial Mode: On<br>Need Help |
|--------------------------------|-------------------|---------------------------------|--------------------------------|
| Search Criteria<br>First Name: | Last Name:        | Graduation Year: Date of Birth: |                                |
|                                |                   | Select Graduation Year 👻        |                                |
| City:                          | State:            | Country:                        |                                |
|                                | Select State      | 🔻 🖲 USA 💿 Other 💿 Don't Know    |                                |
| High School Name:              | High School City: | High School State:              |                                |
|                                |                   | Select High School State 👻      |                                |
| IRL or NLI Sport:              |                   |                                 |                                |
| Select Sport                   | •                 |                                 |                                |
| Denet                          |                   |                                 |                                |

Center. Users in all divisions can create an NCAA ID for student-athletes using this tool.

# f. Complete all fields.

| NCAA ID Lookup                                         |                                                                |                                                                                   |                                                           | Tutorial Mode: On                                   |
|--------------------------------------------------------|----------------------------------------------------------------|-----------------------------------------------------------------------------------|-----------------------------------------------------------|-----------------------------------------------------|
| – Search Criteria<br>First Name:                       | Last Name:                                                     | Graduation Year:                                                                  | Date of Birth:                                            |                                                     |
| Juliette                                               | Kenny                                                          | 2011                                                                              | ▼ 05/03/1989                                              |                                                     |
| City:                                                  | State:                                                         | Country:                                                                          |                                                           |                                                     |
| Rye                                                    | NEW YORK                                                       | 🔻 🖲 USA 💿 Other 💿 Do                                                              | on't Know                                                 |                                                     |
| High School Name:                                      | High School City:                                              | High School State:                                                                |                                                           |                                                     |
| Rye High School                                        | Rye                                                            | NEW YORK                                                                          | •                                                         |                                                     |
| IRL or NLI Sport:                                      |                                                                |                                                                                   |                                                           |                                                     |
| Women's Cross Cou                                      | intry 👻                                                        |                                                                                   |                                                           |                                                     |
| Create NCAA ID                                         | Reset                                                          |                                                                                   |                                                           |                                                     |
| No students match your se<br>hometown, high school, et | arch criteria. Please double-<br>c. If vour student did not re | check your input fields before creati<br>zister with the Eligibility Center, ther | ing a new NCAA ID by verify<br>n use the "Create NCAA ID" | ing spelling, date of birth,<br>button to continue. |

# g. Click the **Create NCAA ID** button.

| ICAA ID Lookup           |                               |                                           |                       | Tutorial Mode: On            |
|--------------------------|-------------------------------|-------------------------------------------|-----------------------|------------------------------|
| Search Criteria          | Look Norma                    | Contraction Version                       | Data of Births        |                              |
| First Name:              | Last Name:                    | Graduation rear:                          | Date of birth:        |                              |
| Juliette                 | Kenny                         | 2011 -                                    | 05/03/1989            |                              |
| City:                    | State:                        | Country:                                  |                       |                              |
| Rye                      | NEW YORK                      | 🔻 🎯 USA 💿 Other 💿 Don't P                 | (now                  |                              |
| High School Name:        | High School City:             | High School State:                        |                       |                              |
| Rye High School          | Rye                           | NEW YORK -                                |                       |                              |
| IRL or NLI Sport:        |                               |                                           |                       |                              |
| Women's Cross Cou        | ntry 👻                        |                                           |                       |                              |
| Create NCAA ID           | Reset                         |                                           |                       |                              |
| ound 0 records.          |                               |                                           |                       |                              |
| o students match your se | arch criteria. Please double- | check your input fields before creating a | new NCAA ID by verify | ing spelling, date of birth, |

\_\_\_\_\_

h. The following screen will appear:

|                   |                                                                       |                                                                                                    |                                                                                                    | Tutorial Mode: 0                                                                                                    |
|-------------------|-----------------------------------------------------------------------|----------------------------------------------------------------------------------------------------|----------------------------------------------------------------------------------------------------|----------------------------------------------------------------------------------------------------|
| 1                 |                                                                       |                                                                                                    |                                                                                                    | Need Help                                                                                                    |
|                   |                                                                       |                                                                                                    |                                                                                                    |                                                                                                    |
| Last Name:        | Graduation Year:                                                      |                                                                                                    | Date of Birth                                                                                                    |                                                                                                    |
| Kenny             | 2011                                                                  | •                                                                                                    | 05/03/1989                                                                                                    |                                                                                                    |
| State:            | Country:                                                              |                                                                                                    |                                                                                                    |                                                                                                    |
| NEW YORK          | ▼ UNITED STATES 0                                                     | FAME                                                                                                    | RICA                                                                                                    | •                                                                                                    |
| High School City: | High School State:                                                    |                                                                                                    |                                                                                                    |                                                                                                    |
| Rye               | NEW YORK                                                              | •                                                                                                    |                                                                                                    |                                                                                                    |
| 10- <b>9</b> -    |                                                                       |                                                                                                    |                                                                                                    |                                                                                                    |
|                   |                                                                       |                                                                                                    |                                                                                                    |                                                                                                    |
|                   | Last Name:<br>Kenny<br>State:<br>NEW YORK<br>High School City:<br>Rye | Last Name: Graduation Year:<br>Kenny 2011<br>State: Country:<br>NEW YORK VUNITED STATES O<br>High School City: High School State:<br>Rye NEW YORK | Last Name: Graduation Year:<br>Kenny 2011<br>State: Country:<br>NEW YORK VUNITED STATES OF AMER<br>High School City: High School State:<br>Rye NEW YORK V | Last Name:       Graduation Year:       Date of Birth         Kenny       2011       05/03/1989         State:       Country:         NEW YORK       UNITED STATES OF AMERICA         High School City:       High School State:         Rye       NEW YORK |

# i. Click the **Create** button.

| NCAA ID Lookup             |                              |                                     |                                | Tutorial Mode: On           |
|----------------------------|------------------------------|-------------------------------------|--------------------------------|-----------------------------|
| Refine your searc          | h                            |                                     |                                |                             |
| NCAA ID Creation           |                              |                                     |                                |                             |
| First Name:                | Last Name:                   | Graduation Year:                    | Date of Birth                  |                             |
| Juliette                   | Kenny                        | 2011                                | ▼ 05/03/1989                   |                             |
| City:                      | State:                       | Country:                            |                                |                             |
| Rye                        | NEW YORK                     | <ul> <li>UNITED STATES C</li> </ul> | OF AMERICA                     | •                           |
| High School Name:          | High School City:            | High School State:                  |                                |                             |
| Rye High School            | Rye                          | NEW YORK                            | <b>~</b>                       |                             |
| Create                     |                              |                                     |                                |                             |
| To create an NCAA ID for t | he student, you should enter | all of the information into the ap  | propriate fields on the NCAA I | D Creation screen and click |

- j. Re-open the **Add Student** window. The following fields will be pre-populated:
  - Academic Year
  - NCAA ID
  - First Name
  - Last Name
  - DOB

\_\_\_\_\_

- Division
- k. Complete the remaining fields and click the **Add Student** button.

| Academic Year: | 2011-2012 👻              | Student Type:   | Incoming Freshman 👻      |
|----------------|--------------------------|-----------------|--------------------------|
| NCAA ID: *     | 1106C38241               |                 |                          |
| First Name: *  | Juliette                 | Last Name: *    | Kenny                    |
| Lookup NCAA ID |                          |                 |                          |
| DOB:           | 05/03/1989               | Email Address:  | jkenny20@ncaa.org        |
| Division: *    |                          | Sport: *        | Women's Track, Outdoor 🔹 |
| Country:       | UNITED STATES OF AMERICA |                 |                          |
| City:          | Rye                      | State: NEW YORK | •                        |
|                | Add Student              | Reset Close     |                          |

1. A message will appear indicating that the student-athlete record has been added successfully.

| Lookup NCAA ID |                          |                                                   |                          |
|----------------|--------------------------|---------------------------------------------------|--------------------------|
| DOB:           | 05/03/1989               | Email Address:                                    | jkenny20@ncaa.org        |
| Division: *    | I <b>-</b>               | Sport: *                                          | Women's Track, Outdoor 🔹 |
| Country:       | UNITED STATES OF AMERICA | •                                                 |                          |
| City:          | Rye                      | State: NEW YORK                                   | •                        |
|                |                          | Add Student Reset Close Record successfully added |                          |

m. Click the **Close** button to close the window.

# Section No. 4: Emailing a Student-Athlete

a. To email a student-athlete and request that he or she complete the compliance forms, click the **Review/Email Squad List** tab. The following screen will appear:

| Compliance Forms                                                | Welcome Comp_Form Test_User         Purdue University       Close         Academic Year: 2011-2012       Log Out |
|-----------------------------------------------------------------|----------------------------------------------------------------------------------------------------|
| Create Squad List Edit Staging List Review/Email Squad Li       | st Resources                                                                                                    |
| Show/Hide Filter Refresh Data Show Entire Squad List Send Email |                                                                                                    |
| Sport First Name: Las                                           | t Name:                                                                                                    |
| Status NCAA ID Name Div S                                       | port Email Type Details                                                                                          |
| No matching data found                                          |                                                                                                    |

- b. In addition to allowing the institution to email a student-athlete, the **Review/Email Squad List** function allows the institution to update a student-athlete's demographic details or delete a student-athlete from the squad list. The **Review/Email Squad List** screen closely resembles the **Edit Staging List** screen but serves a different purpose.
- c. Select the appropriate sport.

| Compliance For Institution                                                                                                    | orms                                                              | Welcome Comp_Form Te<br>Purdue University<br>Academic Year: 2011-20 | est_User<br>12 | Clo<br>Log ( | ose<br>Out |
|----------------------------------------------------------------------------------------------------|-------------------------------------------------------------------|---------------------------------------------------------------------|----------------|--------------|------------|
| Create Squad List Edit Sta                                                                                                    | aging List Review/Email Squad Lis                                 | st Resources                                                        |                |              |            |
| Sport<br>Men's Sailing<br>Men's Skiing<br>Men's Slow Pitch Softball<br>Men's Soccer<br>Men's Squash<br>Men's Squash<br>Men's Swimming<br>Men's Tennis<br>Men's Track<br>Men's Track, Indoor<br>Men's Track, Outdoor<br>Men's Triathlon | Show Entire Squad List Send Email<br>First Name: Las<br>re Div St | st Name:                                                            | Email          | Туре         | Detai      |

d. After selecting the sport, click the **Filter** button to the right.

| NCAA                     | Compliance F<br>Institution              | orms                        | W<br>Pu<br>Ad    | elcome Comp_Form To<br>Irdue University<br>ademic Year: 2011-20 | est_User<br>12 | Clo<br>Log ( | ise<br>Dut |        |
|--------------------------|------------------------------------------|-----------------------------|------------------|-----------------------------------------------------------------|----------------|--------------|------------|--------|
| Create Squ               | uad List Edit St                         | aging List Review/Email     | Squad List       | Resources                                                       |                |              |            |        |
| Show/Hide<br>Sport Men's | <u>Filter Refresh Data</u><br>Water Polo | Show Entire Squad List Send | Email<br>Last Na | ime:                                                            |                |              |            | Filter |
| No matching              | tus NCAA ID<br>I data found              | Name                        | Div Sport        |                                                                 | Email          | Туре         | Details    |        |

e. The student-athlete records that were moved to the squad list should appear.

| Con<br>Insti      | pliance F<br>tution                                             | orms                    |         | Welcome Comp_Form Te<br>Purdue University<br>Academic Year: 2011-201 | st_User<br>2      | Clos<br>Log Ou | ett                     |  |
|-------------------|-----------------------------------------------------------------|-------------------------|---------|----------------------------------------------------------------------|-------------------|----------------|-------------------------|--|
| Create Squad List | Edit St                                                         | aging List Review/Email | Squad L | ist Resources                                                        |                   |                |                         |  |
| Show/Hide Filter  | Show/Hide Filter Refresh Data Show Entire Squad List Send Email |                         |         |                                                                      |                   |                |                         |  |
| Sport Men's Water | Sport Men's Water Polo 🔻 First Name: Last Name: Filter          |                         |         |                                                                      |                   |                |                         |  |
| Status            | NCAA ID                                                         | Name                    | Div     | Sport                                                                | Email             | Туре           | Details                 |  |
|                   | 1106C40241                                                      | Kenny, Gregory          | I       | Men's Water Polo                                                     | gkenny10@ncaa.org | Frosh          | 08/18/1990, Rye, NY, US |  |

f. Select the student-athlete the institution wishes to email by clicking the checkbox to the left of the **Status** column.

| Compliance Forms<br>Institution                 |                                                                       | elcome Comp_Form Test_User<br>rdue University<br>ademic Year: 2011-2012 | Close<br>Log Out |                     |  |  |
|-------------------------------------------------|-----------------------------------------------------------------------|-------------------------------------------------------------------------|------------------|---------------------|--|--|
| Create Squad List Edit Staging List             | Create Squad List Edit Staging List Review/Email Squad List Resources |                                                                         |                  |                     |  |  |
| Show/Hide Filter Refresh Data Show Entire Squ   | Show/Hide Filter Refresh Data Show Entire Squad List Send Email       |                                                                         |                  |                     |  |  |
| Sport Men's Water Polo   First Name: Last Name: |                                                                       |                                                                         |                  |                     |  |  |
| Status NCAA ID Name                             | Div Spor                                                              | Email                                                                   | Type Det         | ails                |  |  |
| 1106C40241 💁 Kenny, Grego                       | ry I Men's                                                            | Water Polo gkenny10@ncaa                                                | .org Frosh 08/1  | 8/1990, Rye, NY, US |  |  |

g. Click the **Send Email** link above the data chart.

| Compliance Forms<br>Institution        |                                                                 | Welcome Comp_Form Test_User<br>Purdue University<br>Academic Year: 2011-2012 |                   | Close<br>Log Out |                         |  |
|----------------------------------------|-----------------------------------------------------------------|------------------------------------------------------------------------------|-------------------|------------------|-------------------------|--|
| Create Squad List Edit Staging List    | Review/Email Squad                                              | List Resources                                                               |                   |                  |                         |  |
| Show/Hide Filter Refresh Data Show Ent | Show/Hide Filter Refresh Data Show Entire Squad List Send Email |                                                                              |                   |                  |                         |  |
| Sport Men's Water Polo 🔹 Fir           | Sport Men's Water Polo   First Name: Last Name:                 |                                                                              |                   |                  |                         |  |
| Status NCAA ID Name                    | Div                                                             | Sport                                                                        | Email             | Туре             | Details                 |  |
| 🕅 🔇 1106C40241 🔂 Kenny                 | , Gregory I                                                     | Men's Water Polo                                                             | gkenny10@ncaa.org | Frosh            | 08/18/1990, Rye, NY, US |  |

h. The following message will appear:

| Compliance Forms<br>Institution                           |         | Welcome Comp_Form Test_User<br>Purdue University<br>Academic Year: 2011-2012 |                                     |      | Close<br>Log Out |  |
|-----------------------------------------------------------|---------|------------------------------------------------------------------------------|-------------------------------------|------|------------------|--|
| Create Squad List Edit Staging List Review/Email          | Squad   | List Resources                                                               |                                     |      |                  |  |
| Show/Hide Filter Refresh Data Show Entire Squad List Send | d Email |                                                                              |                                     |      |                  |  |
| Sport Men's Water Polo First Name:                        |         | Last Name:                                                                   |                                     |      |                  |  |
| Status NCAA ID Name                                       | Div     | Sport<br>Men's Water Polo                                                    | Email                               | Type | Details          |  |
|                                                           | 1.      |                                                                              | growing                             |      |                  |  |
|                                                           |         |                                                                              |                                     |      | © 2011           |  |
|                                                           |         | Message from webpage                                                         | send mail to the selected students? | >    |                  |  |

i. Click the **OK** button to send an email to the selected student-athlete with login information to access the compliance forms questionnaire application.

# Section No. 5: Monitoring Completion of the Forms

a. To monitor the student-athlete's completion of the forms, visit the **Review/Email Squad List** screen. Student-athlete data will be displayed in the following format:

| Status  | NCAA ID    | Name            | Div | Sport        | E-mail             | Туре     | Details                                |        |
|---------|------------|-----------------|-----|--------------|--------------------|----------|----------------------------------------|--------|
| ٥       | 0311012466 | DANIEL, JOHNY   |     | Field Hockey | nkumar4@ncaa.org 🗸 | Transfer | 09/09/1986, INDIANAPOLIS, INDIANA, US  | Delete |
| <br>0.1 | 0708228773 | MOVACEVIC, MARK | 1   | Field Hockey | nkumar2@ncaa.org 🗸 | Frosh    | 02/16/1997, INDIANAPOLIS, MICHIGAN, US | Delete |
| 🕐 🖓 🚺   | 0510000825 | Mar, Nanda      | I   | Field Hockey | nkumar@ncaa.org 🗸  | Frosh    | 05/16/1996, CROWN POINT, INDIANA, US   | Delete |
| 0.7     | 0612116291 | PETER, JOHN     | 1   | Field Hockey | nkumar3@ncaa.org 🗸 | Frosh    | 09/09/1986, INDIANAPOLIS, INDIANA, US  | Delete |

#### 1) Status

The icon in the **Status** column will change to reflect the student-athlete's progress. For example, the black and gold star icon indicates that the compliance forms have not been completed.

| Status | Completion Status and Issues                                |
|--------|-------------------------------------------------------------|
| 0      | • Forms have not been completed.                            |
|        | • No questions have been answered.                          |
|        | • Forms have not been submitted.                            |
| ۵.     | • Forms are incomplete.                                     |
|        | • Student-athlete answered at least one question.           |
|        | • Forms have not been submitted.                            |
| 0.     | • Forms have been completed.                                |
| 0.     | • Student-athlete answered at least one question in a       |
|        | manner that requires follow up by the institution.          |
|        | • Forms have been submitted.                                |
| 2      | • Student-athlete answered "Yes" to one or more             |
|        | questions related to drug testing.                          |
| . 😨    | • Student-athlete has a question for the compliance office. |
| [M]    | • Compliance office has not received the student-athlete's  |
|        | minor consent form.                                         |
| 1      | • PDF report of questions and student-athlete's answers.    |

#### 2) NCAA ID

The **NCAA ID** column displays the NCAA ID of the student-athlete. If there is a red asterisk (\*) next to the student-athlete's NCAA ID, the displayed NCAA ID cannot be found in the NCAA Eligibility Center database.

#### 3) Name

The **Name** column displays the first and last name of the student-athlete. The name display contains a hyperlink which, when clicked, creates a pop-up window. An institution may make changes to a student-athlete's demographic information via this window. Click **Save** to save changes to the student-athlete's record in the database. Click **Close** to refresh the main data page.

| Update Squad Stude<br>Student-Athlete Information | ent-Athlete               |
|---------------------------------------------------|---------------------------|
| Academic Year:                                    | 2011-2012 🔻               |
| NCAA ID:                                          | 1106C40241                |
| Student Type:                                     | Incoming Freshman 👻       |
| First Name:                                       | Gregory                   |
| Last Name:                                        | Kenny                     |
| Date Of Birth:                                    | 08/18/1990                |
| Email Address:                                    | gkenny10@ncaa.org         |
| Country:                                          | UNITED STATES OF AMERICA  |
| City:                                             | Rye State: NEW YORK -     |
| Division: 🗌 👻                                     | Sport: Men's Water Polo 🔹 |
|                                                   | Save Reset Close          |

The updating of **NCAA ID**, **Student Type**, **Division**, and **Sport Code** will update the selected student-athlete's record on the main screen of the staging area. The updating of other fields will update all identical records of the student-athlete in the database.

If a student-athlete is under the age of 18, the student-athlete will be identified as a minor in the popup window. Once the institution has received the student-athlete's minor consent form, the institution may check the box to the right of **MINOR Consent Form Received**?.

If a student-athlete has completed and submitted the compliance forms, the student-athlete cannot make revisions to previous answers. The institution may unlock the student-athlete's record by clicking **Unlock Student** if the institution deems it appropriate to do so.

#### 4) **Div**

The **Div** column displays the division of the student-athlete's sport.

#### 5) Sport

The **Sport** column displays the student-athlete's sport.

#### 6) Email

The **Email** column displays the student-athlete's email address. Upon clicking the **Send Email** link, the following screen will appear:

| Compliance Forms<br>Institution                                 |                                                                       |     | Welcome Comp_Form Te:<br>Purdue University<br>Academic Year: 2011-201 | e          |       |                         |  |  |  |
|-----------------------------------------------------------------|-----------------------------------------------------------------------|-----|-----------------------------------------------------------------------|------------|-------|-------------------------|--|--|--|
| Create Squad List Edit St                                       | Create Squad List Edit Staging List Review/Email Squad List Resources |     |                                                                       |            |       |                         |  |  |  |
| Show/Hide Filter Refresh Data Show Entire Squad List Send Email |                                                                       |     |                                                                       |            |       |                         |  |  |  |
| Sport Men's Water Polo  First Name: Last Name:                  |                                                                       |     |                                                                       |            |       |                         |  |  |  |
| Status NCAA ID                                                  | Name                                                                  | Div | Sport                                                                 | Email      | Туре  | Details                 |  |  |  |
| 1106C40241                                                      | Kenny, Gregory                                                        | 1   | Men's Water Polo                                                      | Email Sent | Frosh | 08/18/1990, Rye, NY, US |  |  |  |

If an email has already been sent to a student-athlete, upon refreshing the screen data, a check mark will appear next to the student-athlete's email address.

| Compliance Forms<br>Institution                                 |                                                                       |                  | Welcome Comp_Form Te<br>Purdue University<br>Academic Year: 2011-201 | st_User<br>12    | Clos<br>Log Oi      | e<br>it |                         |  |
|-----------------------------------------------------------------|-----------------------------------------------------------------------|------------------|----------------------------------------------------------------------|------------------|---------------------|---------|-------------------------|--|
| Create Squ                                                      | Create Squad List Edit Staging List Review/Email Squad List Resources |                  |                                                                      |                  |                     |         |                         |  |
| Show/Hide Filter Refresh Data Show Entire Squad List Send Email |                                                                       |                  |                                                                      |                  |                     |         |                         |  |
| Sport Men's Water Polo  First Name: Last Name:                  |                                                                       |                  |                                                                      |                  |                     |         |                         |  |
| Statu                                                           | s NCAA ID                                                             | Name             | Div                                                                  | Sport            | Email               | Туре    | Details                 |  |
|                                                                 | 1106C40241                                                            | 🔁 Kenny, Gregory | 1                                                                    | Men's Water Polo | gkenny10@ncaa.org - | Frosh   | 08/18/1990, Rye, NY, US |  |
|                                                                 |                                                                       |                  |                                                                      |                  |                     |         |                         |  |

**NOTE:** The initial email will include the student-athlete's username, password, URL link to the forms and a notation that the student-athlete's password will expire in seven days. Subsequent emails will only include the student-athlete's username, password and the URL link to the forms.

#### 7) **Type**

The **Type** column displays the student-athlete's status as an incoming freshman (**IF**), incoming transfer (**IT**) or returning student (**RS**).

#### 8) **Details**

State and country. This data may be modified by clicking the student-athlete's name. The **Details** column displays the student-athlete's date of birth (mm/dd/yyyy) and the student-athlete's home city,

#### 9) Action

The **Action** column on the right-hand side of the main screen provides the institution with the option to delete a student-athlete's record from the staging area.

# Section No. 6: Submitting Comments and Questions

Please direct comments and questions regarding the NCAA Compliance Forms Database to <u>ncaatechnology@ncaa.org</u>.